## **Configuring ERP Cloud**

Users can securely log on to ERP Cloud using their enterprise credentials.

To configure ERP Cloud for SSO through SAML, follow the steps below:

- In a browser, type https://<organizationid>.identity.oraclecloud.com/ui/v1/adminconsole/?root=security&security=external-idpand press Enter.
- 2. Log on to your ERP Cloud account.

| User Name |                |  |
|-----------|----------------|--|
| Password  |                |  |
| Sign In   | Can't sign in? |  |

3. On the home page, in the upper right corner, click your profile initials and click **Admin Console**.

|   | more stantisticane and |
|---|------------------------|
| S | Help                   |
|   | Catalog                |
|   | My Profile             |
|   | Admin Console          |
|   | My Home                |
|   | My Services            |
|   | About                  |
|   | Sign Out               |

- 4. In the upper left corner, click
- 5. Click **Security**.

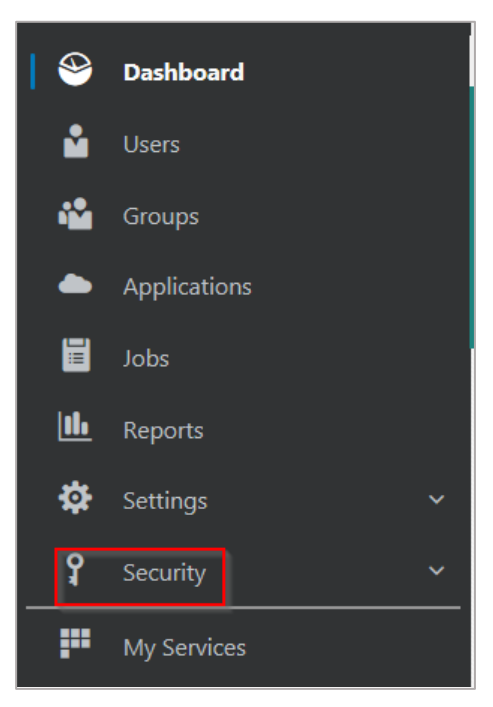

## 6. Click Identity Providers

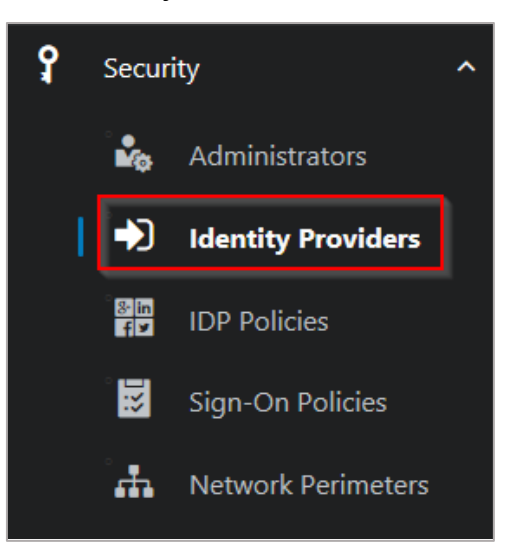

7. On the Identity Providers page, click Add SAML IDP

| Identity Providers                                                                                                    |  |
|----------------------------------------------------------------------------------------------------|--|
| Manage the Identity Providers for your users. With Identity Providers, users can access their Oracle Cloud services externally from a different login page than the one associated with their local Oracle Cloud account. |  |
| + Add SAML IDP + Add Social IDP                                                                                                    |  |

8. On the **Identity Providers** page, specify the following information:

| Signing Certificate                             | Signing certificate is saved. | Upload |
|-------------------------------------------------|-------------------------------|--------|
| Encryption Certificate                          |                               | Upload |
| Issuer ID *                                     | 05.000.000 <b>2</b>           |        |
| Signature Hashing Algorithm                     | SHA-1                         | T      |
| Include Signing Certificate                     |                               |        |
| Global Logout Activated                         | <b>5</b>                      |        |
| SSO Service URL *                               | https://                      | 6      |
| SSO Service Binding *                           | POST                          | 7 .    |
| Requested NameID Format                         | Email Address                 | 8 -    |
| Identity Provider User Attribute                | * Name ID                     | 9 🗸    |
| Oracle Identity Cloud Service<br>User Attribute | * Username                    | 10 🔹   |

i. **Signing Certificate**– paste the PEM certificate.

To obtain your IdP certificate, follow the steps below:

i. Remotely access your NetScaler instance using PuTTY.

ii. Navigate to /nsconfig/ssl folder (using shell command cd /nsconfig/ssl) and press Enter.

iii. Type cat <certificate-name> and press Enter.

iv. Copy the text from -----BEGIN CERTIFICATE----- to -----ENDCERTIFICATE----v. Paste the text in a text editor and save the file in an appropriate format such as <your organization name>.pem

| BEGIN CERTIFICATE                                                                                                    |
|----------------------------------------------------------------------------------------------------|
| MIIFPzCCBCegAwIBAgIQApjYl89Tw/6/mHRS5nGDUzANBgkqhkiG9w0BAQsFADBN                                                                                                    |
| NQs = 11 The Date of the Date of the Date |
| aWc                                                                                                    |
| NT <sub>E</sub>                                                                                                    |
| BAc N5j                                                                                                    |
| LjE                                                                                                    |
| ADC 2EQ                                                                                                    |
| yVj                                                                                                    |
| Kjf                                                                                                    |
| vd8                                                                                                    |
| RK2                                                                                                    |
| RYc                                                                                                    |
| MBa FWd                                                                                                    |
| +Cc //IZ                                                                                                    |
| Y2V                                                                                                    |
| BBY HAG                                                                                                    |
| Ly9                                                                                                    |
| OÍ8                                                                                                    |
| MDc 2VV                                                                                                    |
| dC5                                                                                                    |
| GGP GF AND A STATE OF A STATE OF A STATE OF A STATE OF A STATE OF A STATE OF A STATE OF A STATE OF A STATE OF A                                                                                                    |
| Y2V                                                                                                    |
| dD4Zxf                                                                                                    |
| PA6                                                                                                    |
| +Xz                                                                                                    |
| est and a second second s                                                                                                    |
| c+r DF1                                                                                                    |
|                                                                                                    |
| 6ED5                                                                                                    |
| END (ERITET(ATE                                                                                                    |
|                                                                                                    |
|                                                                                                    |

- ii. **Issuer ID** type a unique name.
- Signature Hashing Algorithm select hashing algorithm used to sign SAML messages.
- iv. **Include Signing Certificate** select the check box if you want to include signing certificate to verify the signature of the messages for the IdP.
- v. **Global Logout Activated** select the check box if you want to activate SAML global logouts.
- vi. **SSO Service URL** enter the IdP URL followed by /saml/ login. For example: https://<netscalerinstance>.com/saml/ login
- vii. **SSO Service Binding** click the appropriate option to send authentication request.
- viii. **Requested NameID Format** click the appropriate format for mapping user's attribute value in IdP to the corresponding attribute in Oracle Identity Cloud Service.
- ix. **Identity Provider User Attribute** click the appropriate attribute value received from IdP to uniquely identify the user.
- x. **Oracle Identity Cloud Service User Attribute** click the appropriate attribute that you use to map the attribute received from IdP.
- 9. Click Save Changes.

You have completed the required configuration on the service provider which is in this case – ERP Cloud.